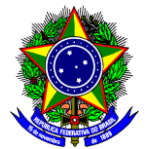

# MINISTÉRIO DA EDUCAÇÃO CENTRO FEDERAL DE EDUCAÇÃO TECNOLÓGICA DE MINAS GERAIS DIRETORIA DE PESQUISA E PÓS-GRADUAÇÃO

# TUTORIAL PARA ASSINATURA DO TERMO DE COMPROMISSO DOS BOLSISTAS DE INICIAÇÃO CIENTÍFICA OU TECNOLÓGICA

Detalhamos o passo-a-passo de como assinar o Termo de Compromisso do Bolsista.

 Baixe o arquivo do Termo de Compromisso disponível no site da DPPG <u>https://www.dppg.cefetmg.br/</u> na aba Formulários => Formulários referentes à Iniciação Científica. Certifique-se de que o arquivo corresponde ao curso do aluno (graduação ou técnico). Preencha o formulário com os dados do bolsista e salve como PDF.

# IMPORTANTE: Caso o bolsista de PIBIC-Jr tenha menos de 18 anos, é necessário que o responsável também assine. Nesse caso, o Termo de Compromisso pode ser impresso, assinado e escaneado, ou assinado eletronicamente pelo Portal Gov.br. O bolsista de PIBIC-Jr com 18 anos ou mais não precisa da assinatura do responsável e pode assinar diretamente via SIPAC. O bolsista externo deve assinar eletronicamente pelo Portal Gov.br.

### 3. Faça login no SIPAC e clique em Mesa Virtual

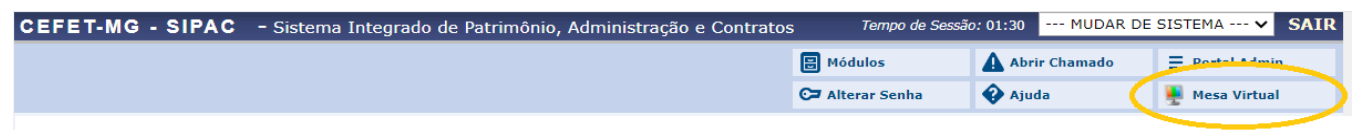

### 4. Clique na aba Documentos => Cadastrar Documento

| A Módulo de Protocolo 🗦 🖵 Mesa Virtual |                     |                  |            |       |             |            |  |  |  |  |
|----------------------------------------|---------------------|------------------|------------|-------|-------------|------------|--|--|--|--|
| Processos                              | Documentos          | Despachos        | Memorandos | Arqui | o Consultas | Relatórios |  |  |  |  |
|                                        | Cadastrar Documento |                  |            |       |             |            |  |  |  |  |
| MESA                                   | Alterar             | Documentos       |            |       |             |            |  |  |  |  |
| Processos:                             | Confirm             | nar Cancelamento | )S         |       |             |            |  |  |  |  |
|                                        | Solicita            | r Novo Tipo de D | ocumento   |       |             |            |  |  |  |  |

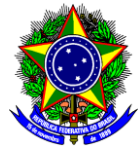

## MINISTÉRIO DA EDUCAÇÃO CENTRO FEDERAL DE EDUCAÇÃO TECNOLÓGICA DE MINAS GERAIS DIRETORIA DE PESQUISA E PÓS-GRADUAÇÃO

- 5. Preencha com os seguintes dados:
  - Tipo do Documento: TERMO DE COMPROMISSO
  - Natureza do Documento: RESTRITO
  - Hipótese Legal: INFORMAÇÃO PESSOAL RESTRITA
  - Assunto Detalhado: Termo de Compromisso do bolsista Nome do Bolsista Número do Edital Código do Projeto.
  - Forma do Documento: Anexar Documento Digital
  - Preencha as datas (Data do Documento e Data do Recebimento são as mesmas)
  - Tipo de Conferência: DOCUMENTO ORIGINAL
  - Arquivo Digital: Anexar o PDF do Termo de Compromisso
- 6. Clique em Adicionar Assinante => Discente

|                                  |    | Adicionar Assinante       |
|----------------------------------|----|---------------------------|
|                                  | 2  | Minha Assinatura          |
|                                  | 2  | Servidor da Unidade       |
|                                  | 2  | Servidor de Outra Unidade |
|                                  | 8  | Terceirizado              |
| ue realizou a conferência deste. |    | Externo                   |
| enticador                        | 2  | Discente                  |
| Assinar Adicionar Assinante      | 27 | Grupo de Assinantes       |
| Adolonal Assinance               |    |                           |

- 7. Insira o nome do bolsista e depois em Adicionar Assinante. Depois, clique em Continuar.
- 8. Na próxima página, clique novamente em Continuar.
- 9. Insira o bolsista como interessado e marque para Notificar Interessado. Clique em Inserir e depois em Continuar.

| Dados do Interessado a Ser Inserido  |       |          |           |          |  |  |  |  |  |
|--------------------------------------|-------|----------|-----------|----------|--|--|--|--|--|
| Categoria: 🔿 Servidor                | Aluno | ○ Credor | O Unidade | O Outros |  |  |  |  |  |
| Aluno                                |       |          |           |          |  |  |  |  |  |
| Aluno: 🖈                             |       |          |           |          |  |  |  |  |  |
| Notificar Interessado: * 💿 Sim 🔿 Não |       |          |           |          |  |  |  |  |  |
| E-mail: 🖈                            |       |          |           |          |  |  |  |  |  |
|                                      |       | Inserir  |           |          |  |  |  |  |  |

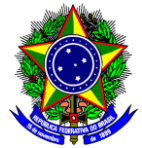

# MINISTÉRIO DA EDUCAÇÃO CENTRO FEDERAL DE EDUCAÇÃO TECNOLÓGICA DE MINAS GERAIS DIRETORIA DE PESQUISA E PÓS-GRADUAÇÃO

- 10. Unidade de Destino: 11.52.03 COORDENAÇÃO DO PROGRAMA DE FOMENTO À PESQUISA E PÓS-GRADUAÇÃO. Clique em Continuar e depois em Confirmar.
- 11. Solicite ao bolsista que assine pelo SIPAC. No endereço <u>https://www.sistemas.cefetmg.br/assinatura-de-documentos-alunos/</u> tem um tutorial para assinatura dos alunos.